# Breve guida per il primo accesso all'applicazione web "Carta del Docente"

A cura di Gianluca Lovino

### 1. L'applicazione web

Dal 30 novembre 2016 è disponibile l'applicazione web <u>cartadeldocente.istruzione.it</u> che consente agli insegnanti di ruolo di utilizzare on line, attraverso un portafogli elettronico, i 500 euro per l'aggiornamento professionale e per l'acquisto di beni e servizi utili per la professione.

Come per lo scorso anno, il bonus di 500 euro potrà essere speso per:

- 1. l'acquisto di libri e di testi, anche in formato digitale;
- 2. l'acquisto di pubblicazioni e di riviste utili all'aggiornamento professionale;
- 3. l'acquisto di hardware e software;
- 4. l'iscrizione a corsi per attività di aggiornamento e di qualificazione delle competenze professionali, svolti da enti accreditati presso il Ministero dell'Istruzione;
- 5. l'iscrizione a corsi di laurea, di laurea magistrale, specialistica o a ciclo unico, inerenti al profilo professionale;
- 6. l'acquisto di biglietti per rappresentazioni teatrali e cinematografiche;
- 7. l'acquisto di biglietti di musei, mostre ed eventi culturali e spettacoli dal vivo;
- 8. iniziative coerenti con le attività individuate nell'ambito del piano triennale dell'offerta formativa delle scuole e del Piano nazionale di formazione.

Per accedere alla piattaforma serve ottenere l'identità digitale SPID presso uno dei gestori accreditati (<u>http://www.spid.gov.it/richiedi-spid</u>). L'acquisizione delle credenziali SPID si può fare in qualunque momento, non c'è scadenza. Si tratta di un codice unico che consentirà di accedere, con un'unica username e un'unica password, ad un numero considerevole e sempre crescente di servizi pubblici (<u>http://www.spid.gov.it/servizi</u>).

I buoni di spesa generati danno diritto ad ottenere il bene o il servizio presso gli esercenti o gli enti di formazione registrati con la semplice esibizione su smartphone o tablet. La stampa sarà ovviamente possibile, ma non necessaria. Considera che i 500 euro della Carta del Docente possono essere spesi in qualunque momento, durante tutto il corso dell'anno scolastico. Non occorrerà quindi presentare alcuna rendicontazione presso la segreteria dell'istituto, dal momento che l'applicazione tiene traccia di tutti gli importi spesi presso gli enti e i fornitori di servizi che si sono accreditati. Nel momento in cui si genera un buono spesa da esibire presso un negozio o un ente, automaticamente la spesa verrà riconosciuta come valida ai fini della rendicontazione del

bonus: va osservato, tuttavia, che sarà possibile spendere tutto o parte del bonus di 500 euro esclusivamente presso i negozi o gli enti che saranno elencati nell'applicazione.

#### 2. L'accesso all'applicazione

Punta all'indirizzo <u>https://cartadeldocente.istruzione.it</u> per accedere alla piattaforma dedicata alla Carta del Docente. L'accesso al servizio avviene cliccando su **Entra con SPID**.

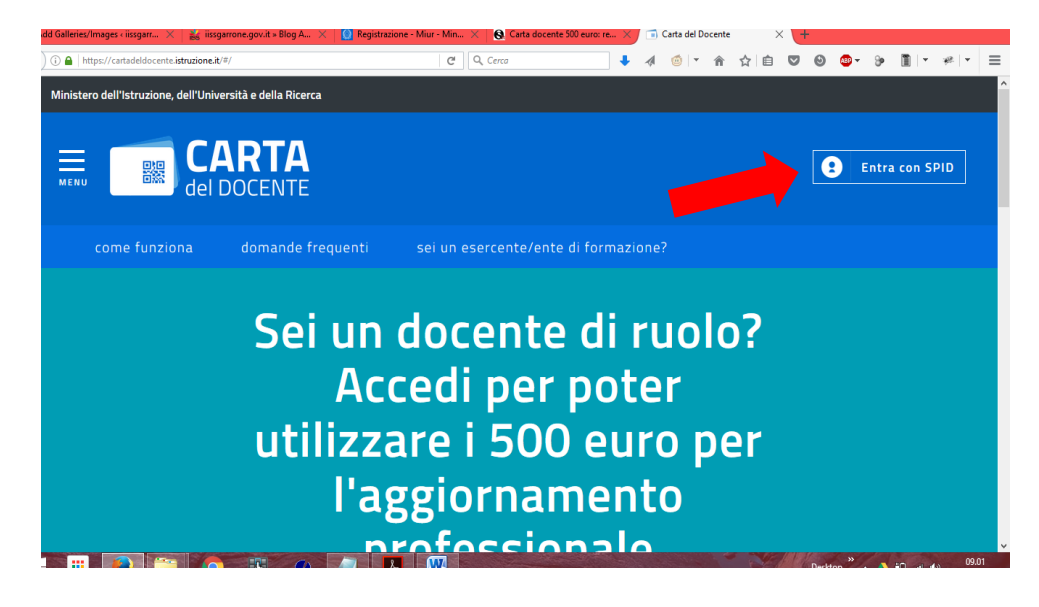

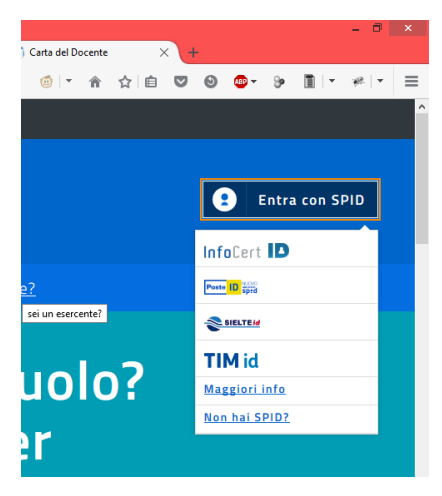

Dal menu a tendina, scegli il gestore presso il quale hai fatto richiesta dello SPID e attendi il caricamento della pagina per l'inserimento dei tuoi dati.

**Attenzione**: se non hai lo SPID non puoi accedere al servizio. In tal caso, clicca su **"Non hai SPID?"** per avviare le procedure di richiesta della tua identità digitale.

## sp:d

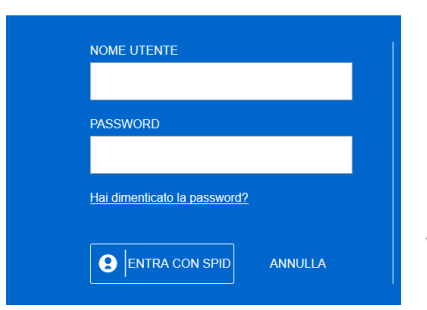

Nella nuova pagina, inserisci il nome utente e la password associati al tuo SPID e quindi clicca su "Entra con SPID".

Verrai quindi reindirizzato verso una nuova pagina (la cui grafica cambia

a seconda del fornitore del tuo SPID) che ti informa per l'utilizzo del servizio "Carta del Docente" richiede un accesso con "livello di sicurezza 2". Questo implica la fornitura di una **OTP** (One Time Password) che il gestore ti fornirà con il metodo che preferisci (ad esempio, un SMS).

La schermata qui presentata è quella che vedrai se Poste Italiane è il tuo ente certificatore di SPID.

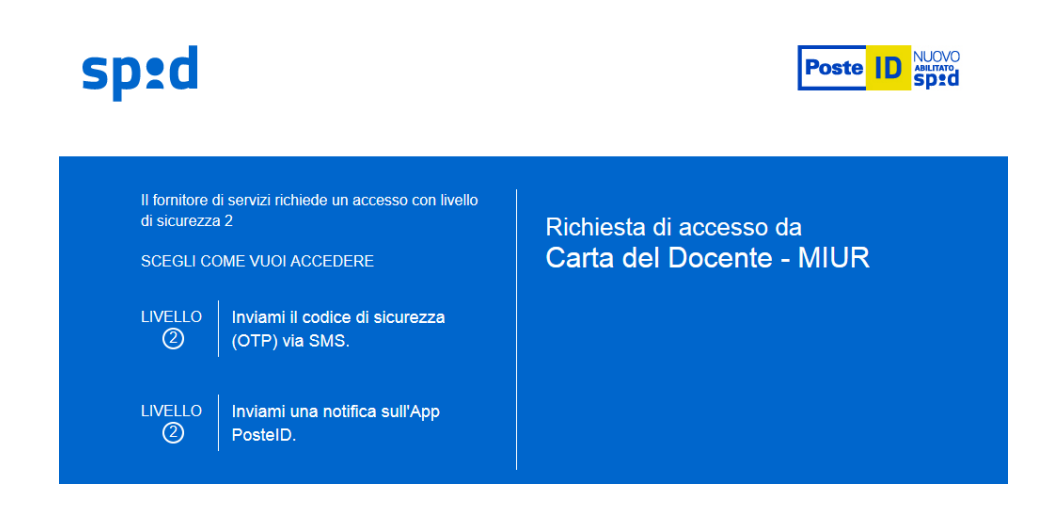

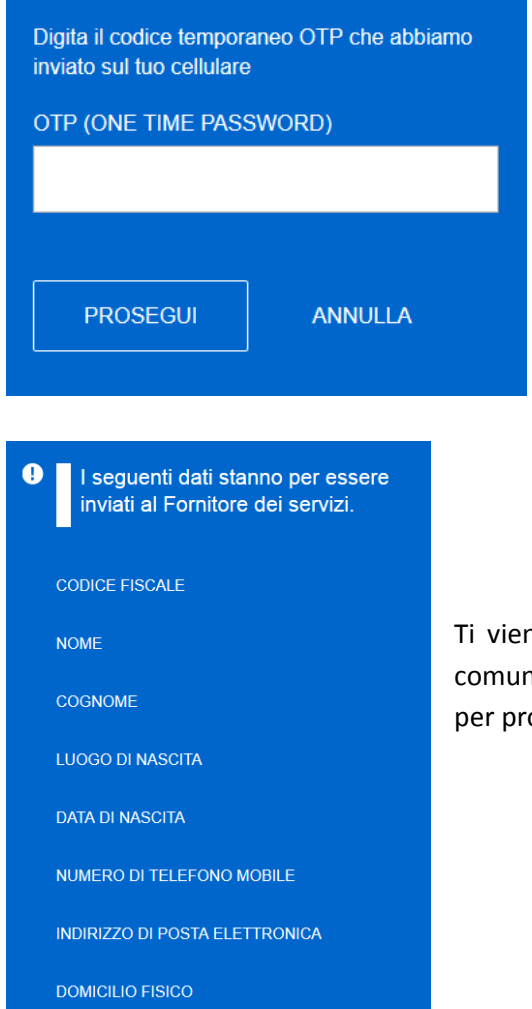

Ad esempio, se hai scelto l'invio di una OTP via sms, comparirà questa schermata. Inserisci il codice inviato sul tuo smartphone e **Prosegui**.

Attenzione: la grafica della pagina di accesso potrebbe cambiare a seconda del fornitore di SPID che hai scelto.

Ti viene quindi notificato che per l'uso della piattaforma, verranno comunicati alcuni tuoi dati al fornitore di servizi. Clicca su Acconsenti per procedere.

Al primo accesso, il sistema riepiloga i tuoi dati personali registrati per lo SPID. Controllali con attenzione.

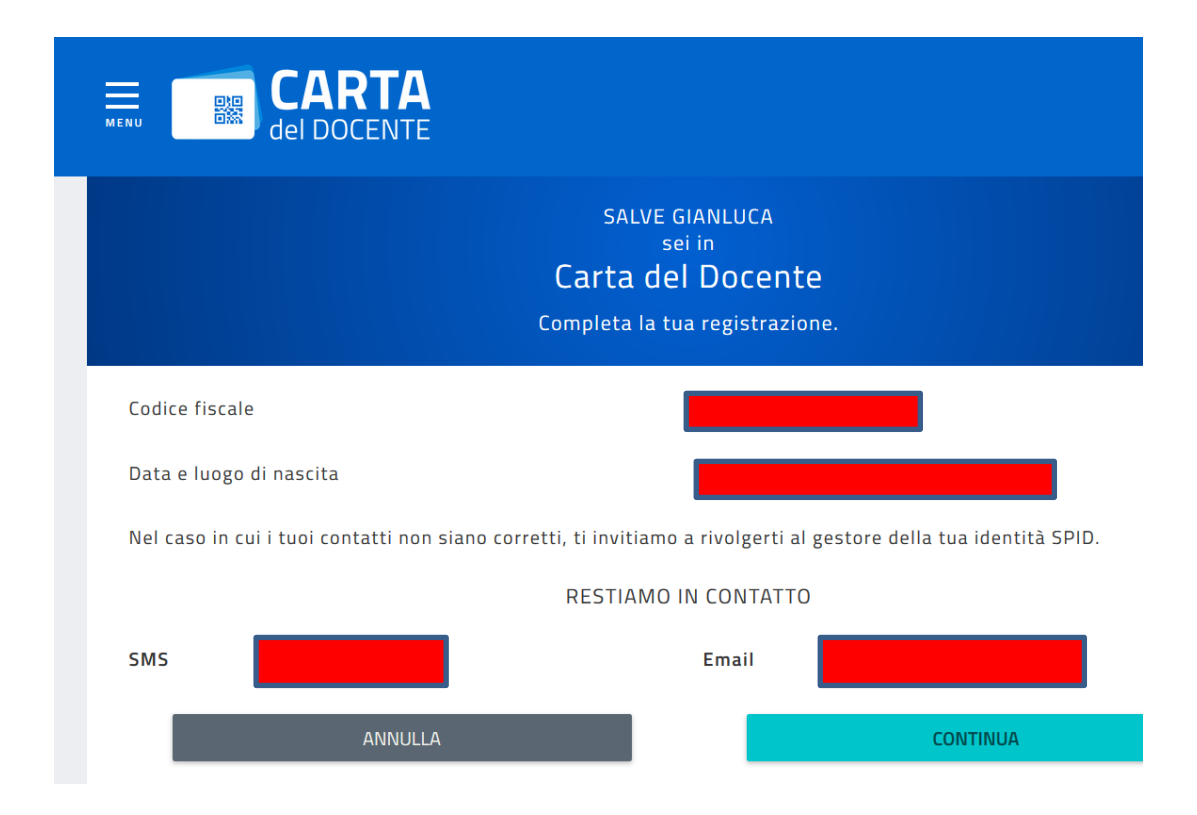

Se i dati sono corretti clicca su Continua.

Nella pagina successiva ti viene chiesto di accettare **condizioni d'uso del servizio** (che puoi scaricare) e se hai già speso parte dell'importo previsto per l'a.s. 2016-17. Devi necessariamente spuntare la prima voce (accettazione delle condizioni) ma non la seconda, se non hai già speso già delle somme che vorrai rendicontare. Le somme relative all'anno scolastico 2016/2017 eventualmente già spese dal 1° settembre 2016 al 30 novembre 2016 devono infatti essere registrate attraverso la piattaforma e saranno erogate ai docenti interessati, a seguito di specifica rendicontazione, dalle scuole di appartenenza.

#### Valuta attentamente questa scelta, perché non potrai più modificarla.

Dopo aver effettuato la scelta, entri nella piattaforma. Qui puoi creare il tuo primo buono (**Crea Buono**) o verificare l'importo che hai speso e che puoi ancora spendere (**Il tuo portafoglio**).

😦 GIA

| Inizia a usare Carta del Docente e crea il tuo primo buono:                                                                                                    |
|----------------------------------------------------------------------------------------------------|
| <ul> <li>Vai alla pagina "crea buono" accessibile dal menu</li> <li>Scegli se acquistare di persona o online presso un esercente o ente aderente all'iniziativa e se vuoi comprare</li> </ul> |
| <ul> <li>libri e testi, anche in formato digitale, pubblicazioni e riviste comunque utili all'aggiornamento professionale;</li> <li>hardware e software;</li> </ul>                           |

iscrizione a corsi per attività di aggiornamento e di qualificazione delle competenze professionali, svolti da enti accreditati presso il Ministero dell'istruzione, dell'università e della ricerca;

and the second data and the second state is a state of the second state of the second state of the

Aprendo il menu in alto a piattaforma.

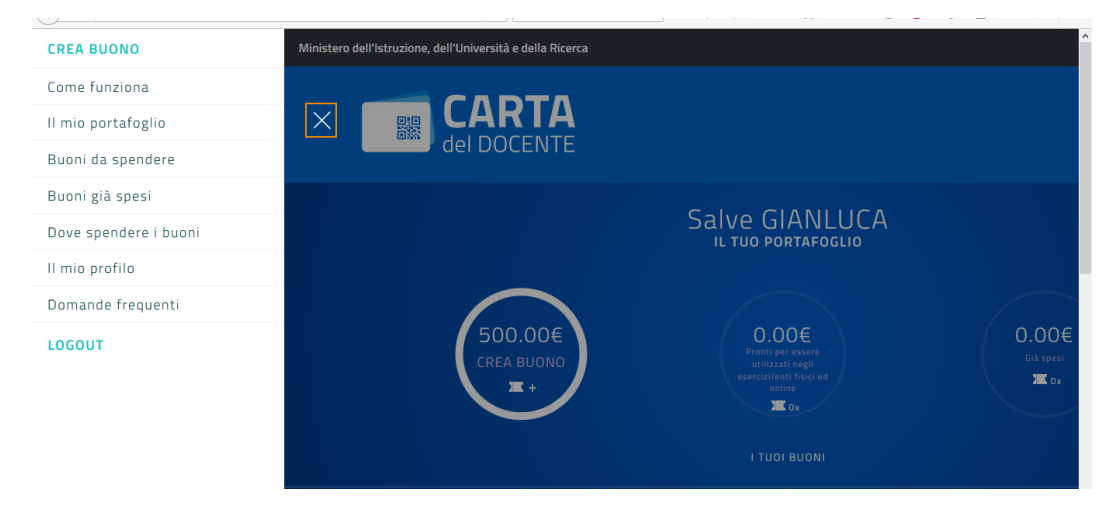

#### 3. Creare un buono

Dal menu in alto a sinistra

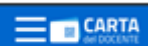

seleziona Crea Buono.

Si apre una pagina da cui puoi selezionare la tipologia di esercizio o ente a cui presentare il buono.

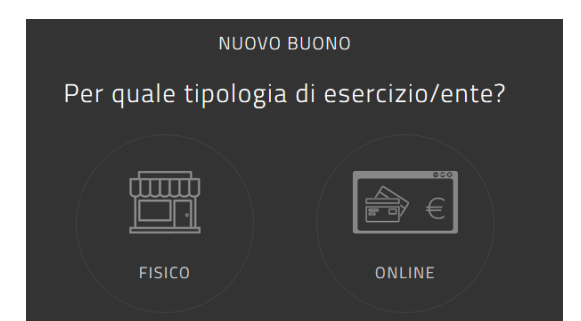

Nella procedura che segue, è illustrata la sequenza di operazioni guidate per l'acquisto di libri online. Ovviamente per altre tipologie di negozi e beni/servizi si seguirà una procedura analoga: sarà sufficiente operare la scelta opportuna durante la procedura guidata.

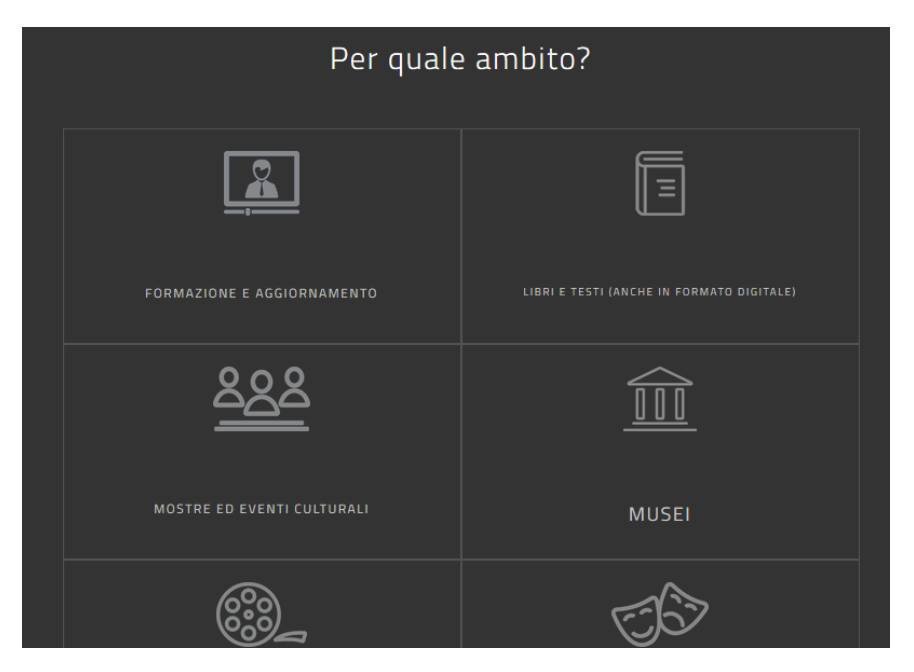

Cliccando su Online, nella stessa pagina si apre una nuova maschera di selezione in cui viene chiesto per quale ambito si richiede l'emissione di un buono.

Se selezioni Libri e testi, si apre (ancora nella stessa pagina) una nuova maschera.

| Scegli un bene/servizio: |
|--------------------------|
| LIBRI                    |
| RIVISTE E PUBBLICAZIONI  |

In questa nuova maschera viene chiesto di scegliere tra libri e riviste/pubblicazioni.

## Importo del buono: i

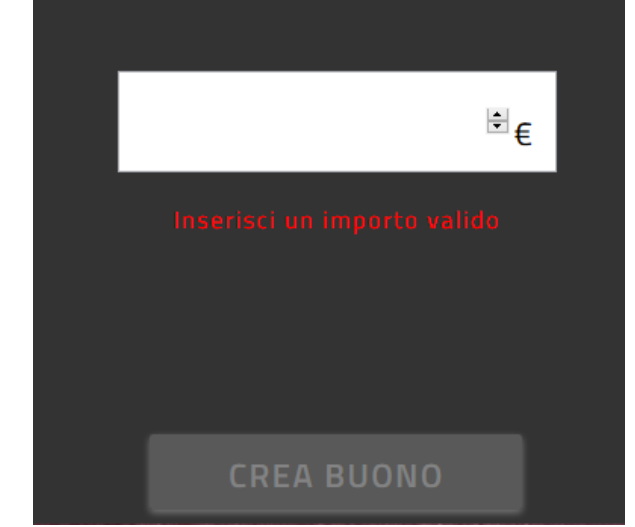

Selezionando Libri, si apre finalmente la maschera di immissione dell'importo (massimo 500 €) da spendere tramite esibizione del buono.

Cliccando su Crea Buono, hai a disposizione la somma da spendere.

Il buono creato sarà accompagnato da un codice identificativo (QR code, codice a barre e codice alfanumerico) che potrai salvare sul tuo dispositivo o stampare per utilizzarlo online o presentarlo all'esercente o ente aderente all'iniziativa e ottenere così il buono/servizio richiesto.

#### **CREA BUONO**

- Come funziona Il mio portafoglio
- Buoni da spendere
- Buoni già spesi

Dove spendere i buoni

Il mio profilo

Domande frequenti

LOGOUT

Attenzione: i buoni così generati possono essere spesi <u>SOLO</u> presso enti e negozi che si sono preventivamente accreditati in piattaforma. Pertanto <u>PRIMA di generare un buono</u>, consulta la pagina **Dove spendere i buoni**, raggiungibile cliccando sul menu in alto a sinistra.